# **COSEC ARGO FACE** Contents Know your COSEC ARGO FACE 3 What your Package Contains 7 Preparation for Installation 7 Installation Instruction - Wall Mounting 9 Installation Instruction - Flush Mounting 15 Connecting the Cables 21 Configuring the Settings from ARGO FACE 24 Technical Specification 33 Please read this guide first for correct installation and retain it for future reference. The information in this guide has been authenticated at the time of publication. However, Matrix Comsec reserves the right to make changes in product MATRIX design and specifications without prior notice. SECURITY SOLUTIONS

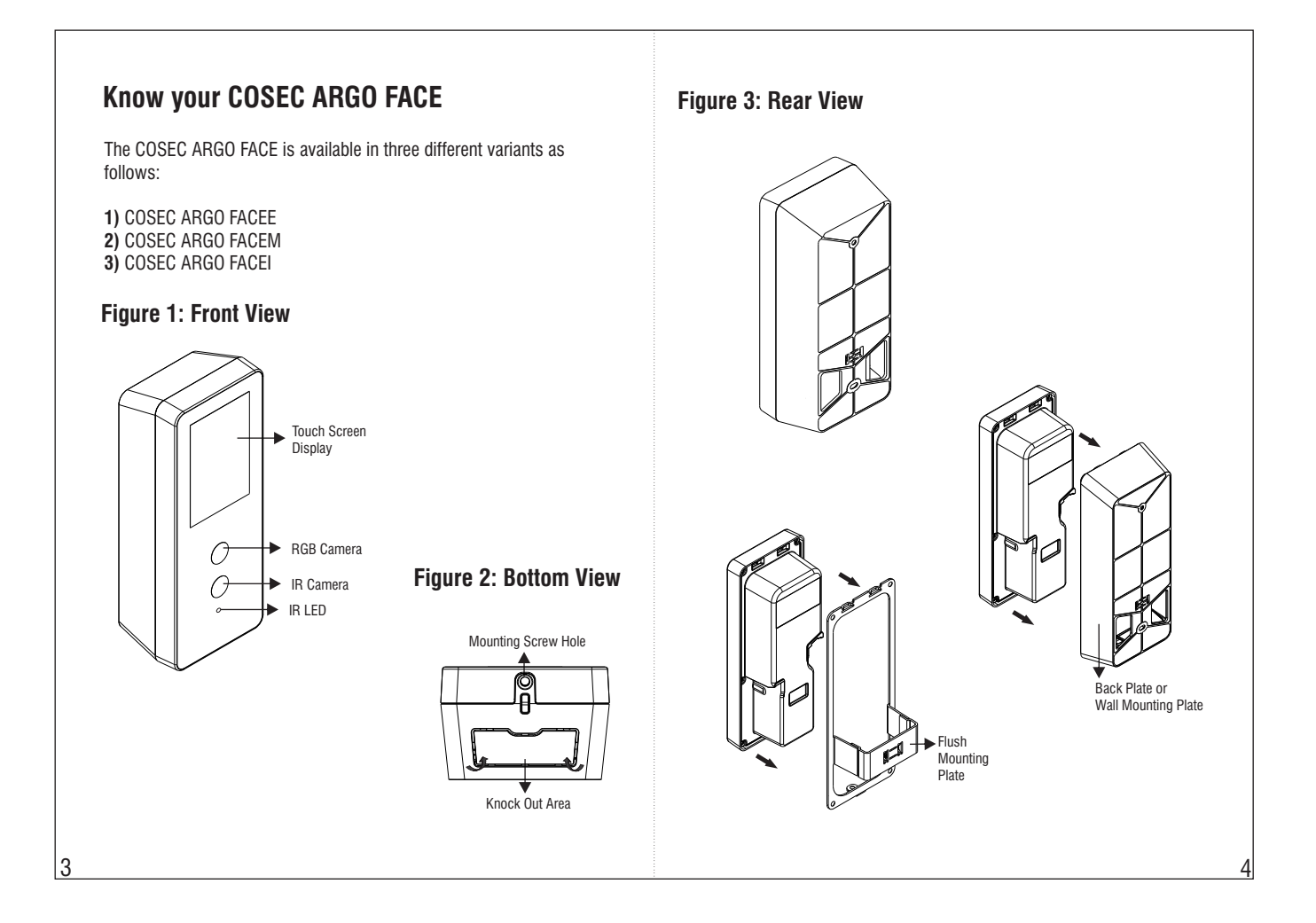

# **Pre-Installation Safety Instruction**

**1.** Do not install the device in extremely hot temperature or under direct Sunlight on turnstile or at extra bright places. This may affect the LCD and Camera sensor of device. You can do indoor installation or on the turnstile under the roof as shown in **Figure 4**.

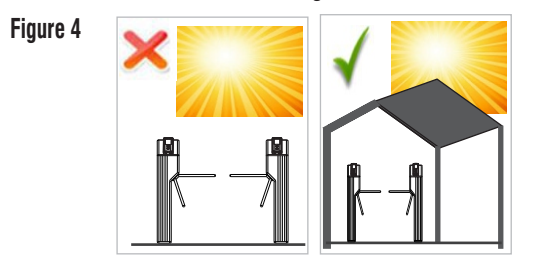

2. You can mount the device on a flat surface such as a wall or near the elevator, close to the access point (door) with surface wiring or concealed wiring as shown in **Figure 5**.

**3.** Recommended height of the device from ground level is upto 120cm-130cm maximum as shown in **Figure 6**.

**4.** Minimum recommended distance of the user's face from the camera of the device is 30cm while maximum recommended is 120cm as shown in **Figure 6**.

# Figure 5

5

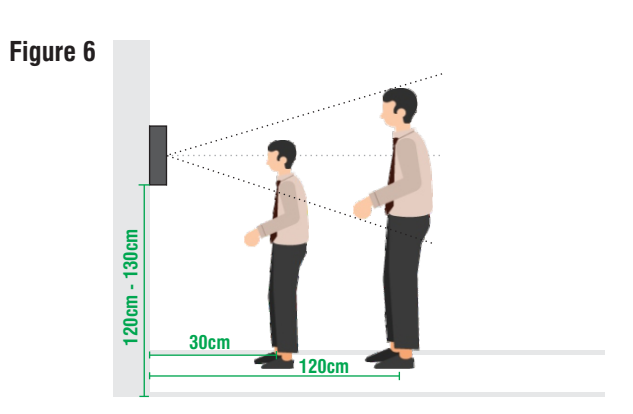

5. Do not install on unstable surfaces, near volatile inflammable materials, areas where volatile gas is created, where ferromagnetic field or noise is induced, where static is created, such as desks made of plastics, carpets.

**6.** As Device is IP65\* certified, it is dust and splash proof but direct contact of water droplets on lens can affect the FR performance of the device, hence do not install the device in outdoor areas which may be exposed to rain. You can do indoor installation or on the turnstile under the roof as shown in **Figure 7**.

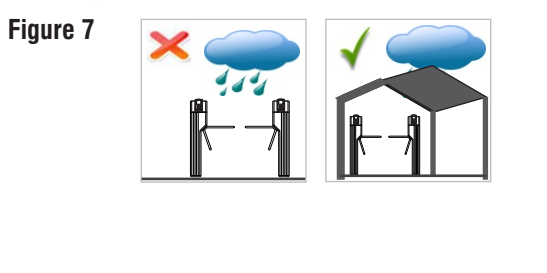

# **Built In Cameras**

- For providing efficient Face Recognition, two Cameras are used in COSEC ARGO FACE.
- These Cameras are 2MP with Focal length of 2.8mm. The Cameras detect liveness and capture user images. The captured image is used to identify user for Time and Attendance Management.

### What your Package Contains

- 1) COSEC ARGO FACE Unit
- 2) Flush Mounting Plate
- 3) Wall Mounting Plate
- 4) Four Screws M5/25
- 9) EM Lock Cable 10) External Reader Cable

7) Power Adapter 12VDC,2A

8) Power Supply Cable (with DC Jack)

- 5) Four Screw Grips 6) Overswing Diode
- 11) Flush Mounting Template

### **Preparation for Installation**

Before Wall Mounting and Flush Mounting of COSEC ARGO follow below instructions.

- Remove the mounting screw from mounting screw hole at the bottom of device as shown in **Figure 2**. The screw will be required to fix the device after Wall Mounting or Flush Mounting.
- Slide the back plate downwards to unlock the device from the • mounting hook and then remove it by pulling it outwards. This back plate servers as the Wall Mounting plate. For details see Installation Instructions for Wall Mounting.

The Flush Mounting plate is available in the package. This plate will be . required for Flush Mounting of COSEC ARGO FACE. For details see Installation Instructions for Flush Mounting.

Wall Mounting: Select a location. It must be a flat surface such as wall, close to the access point (door).

Flush Mounting: Select a wooden door or a location where the duct can be made. The rectangular duct has to be made in the wooden door in which Flush Mounting plate will be installed.

For Concealed wiring in Wall Mounting/Flush Mounting, first draw out sufficient length of the cables from the hole of the mounting plate.

For **Non-concealed wiring** in Wall Mounting; the knock -out area has to be removed from outside by pressing on the bottom duct as shown in Figure 2.

The connection of EM Lock must be done using the diode for Back EMF protection.

This product has a battery, BAT 3V 6.5 MAH LI-ION of Seiko Instruments Inc. : MS920T.

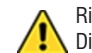

Risk of Explosion if Battery is replaced by an Incorrect Type. Dispose of Used Batteries According to the Instructions.

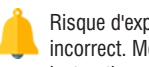

Risque d'explosion si la batterie est remplacée par un type incorrect. Mettre au rebus les batteries usagées selon les instructions.

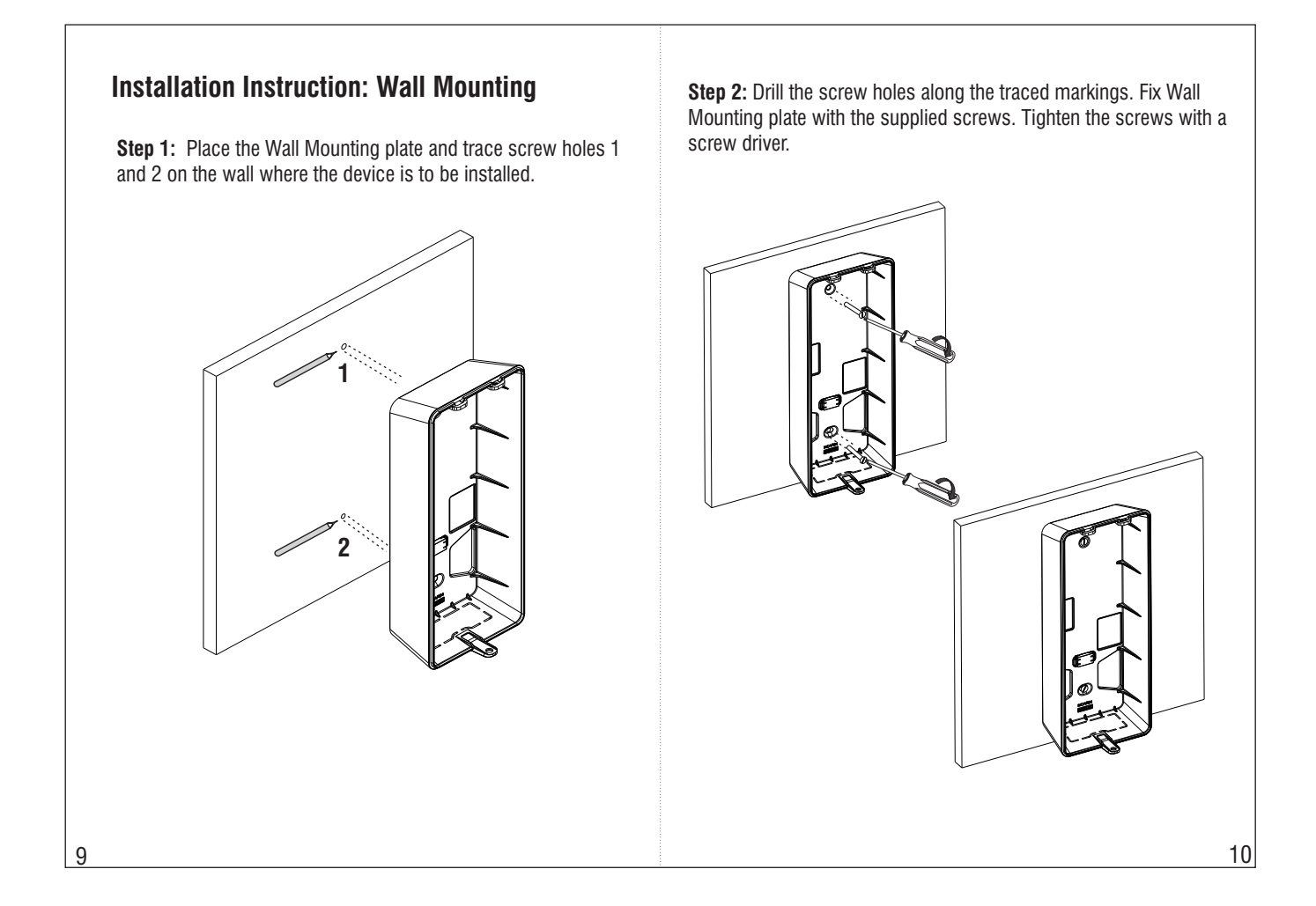

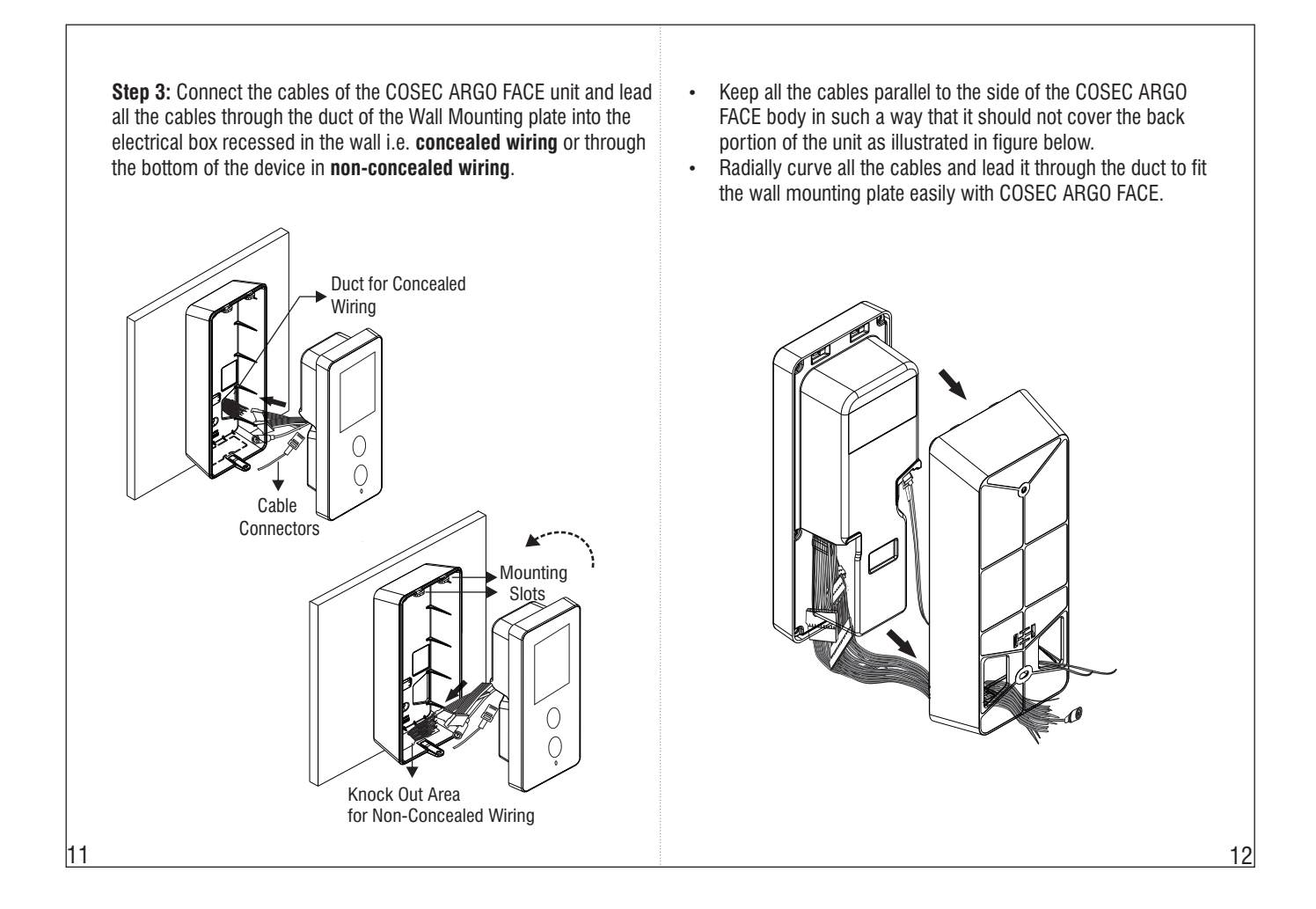

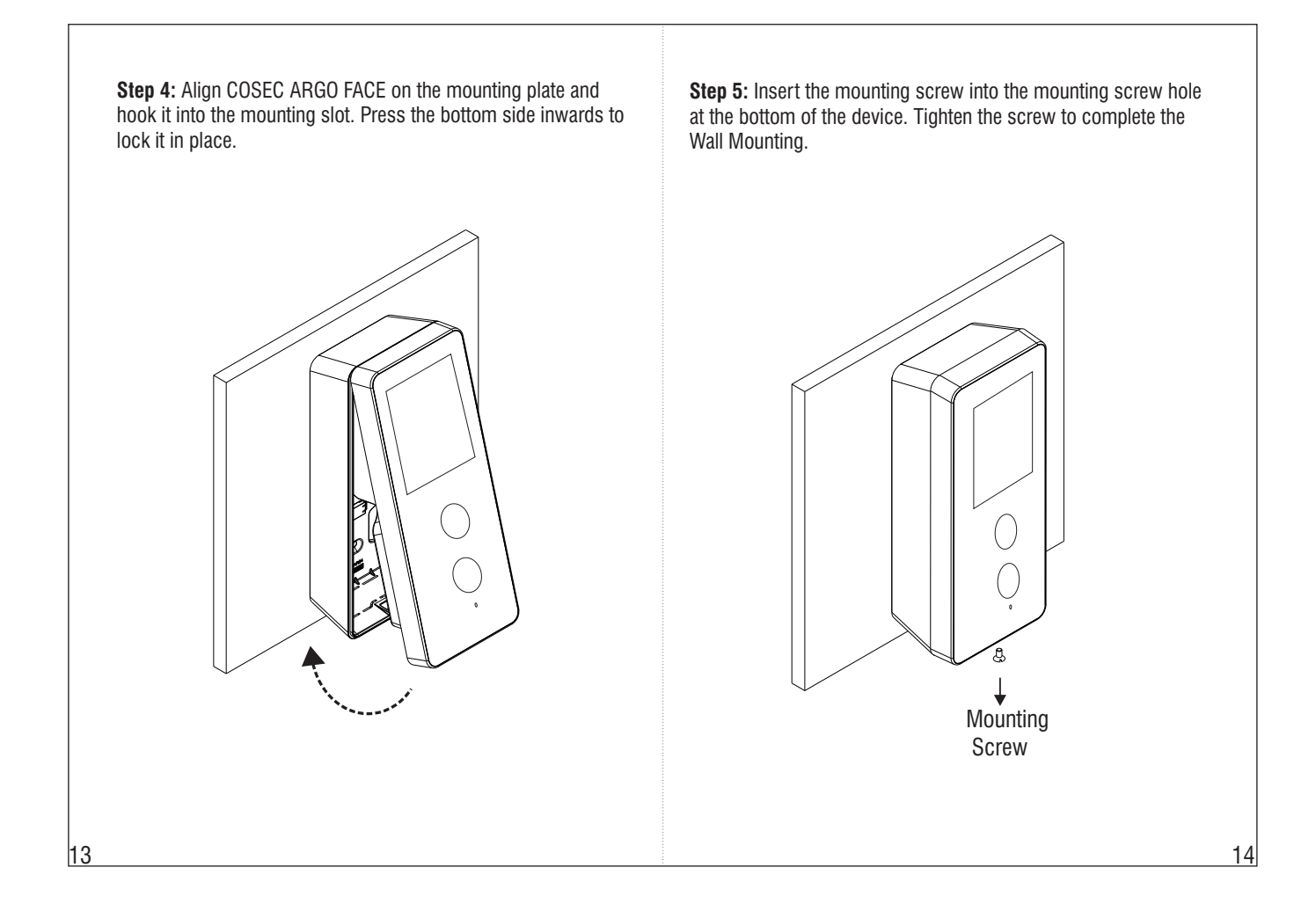

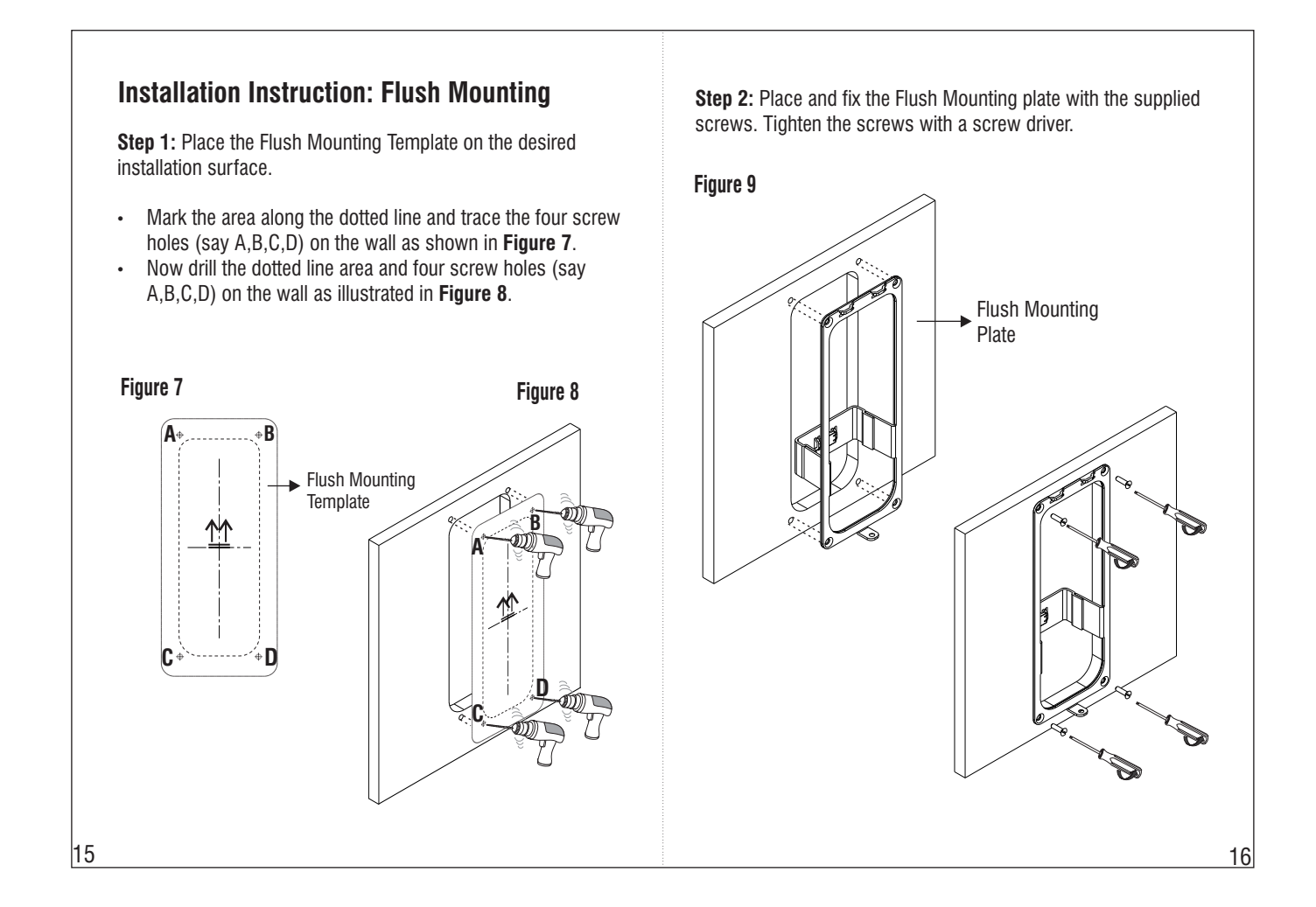

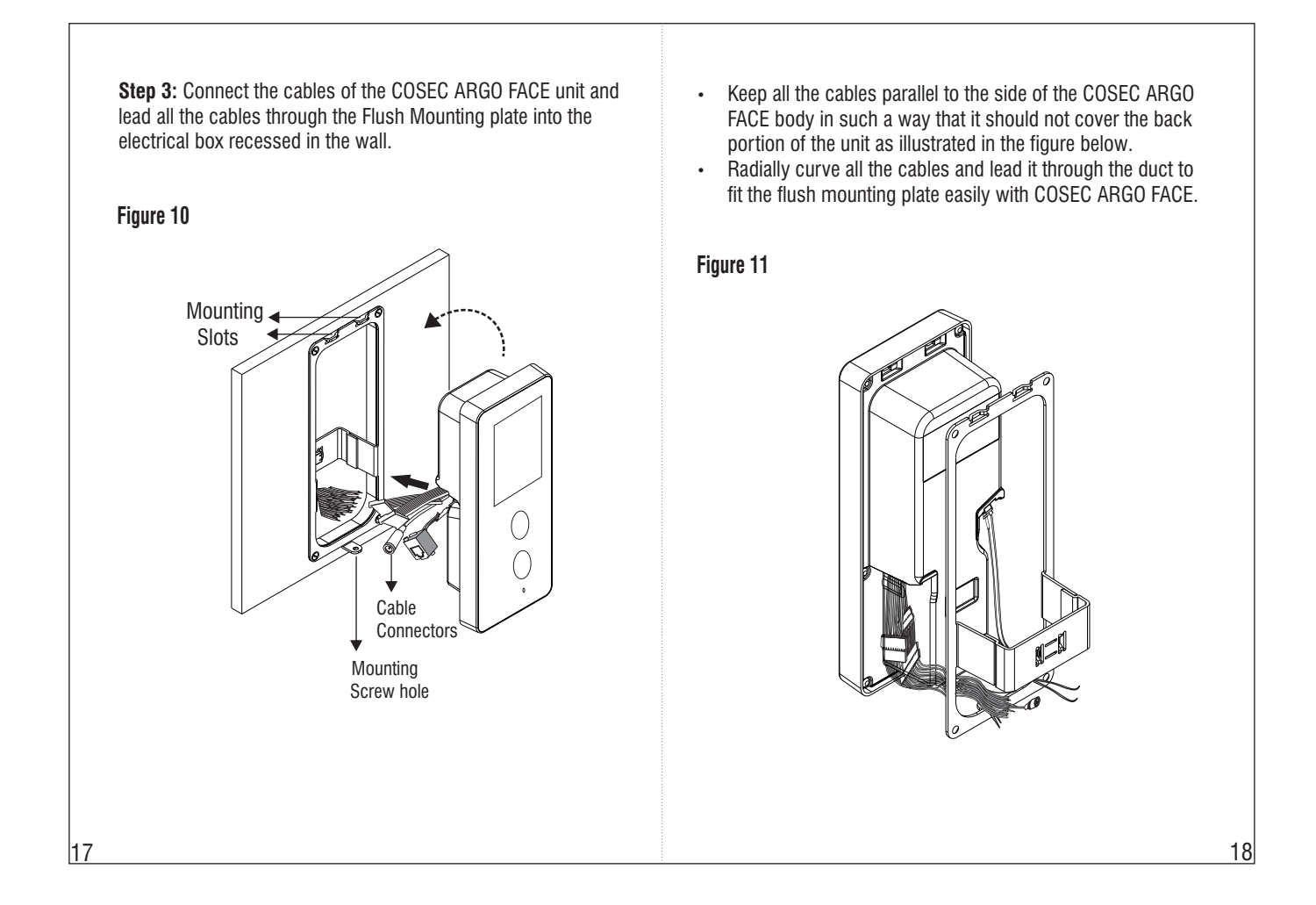

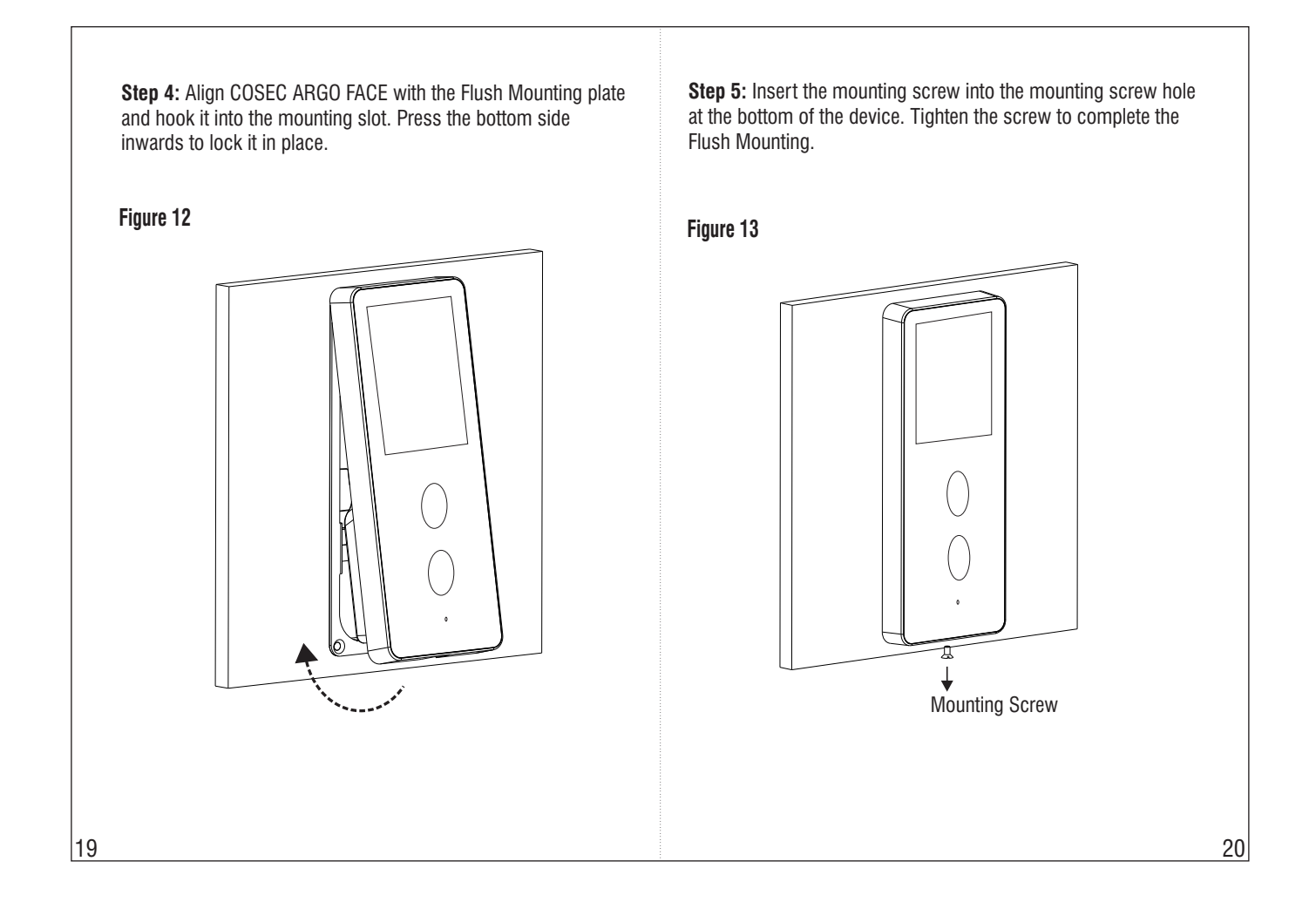

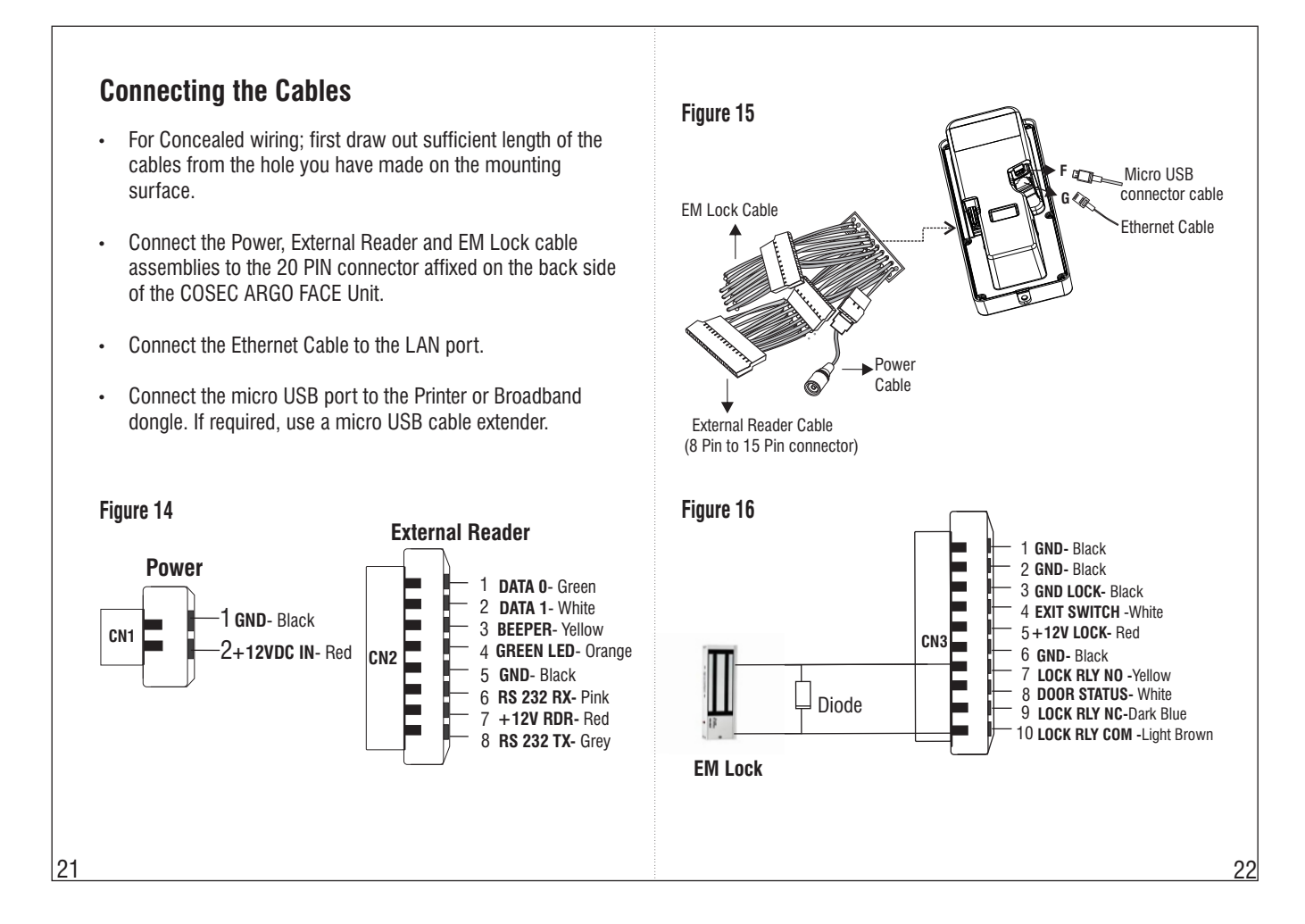

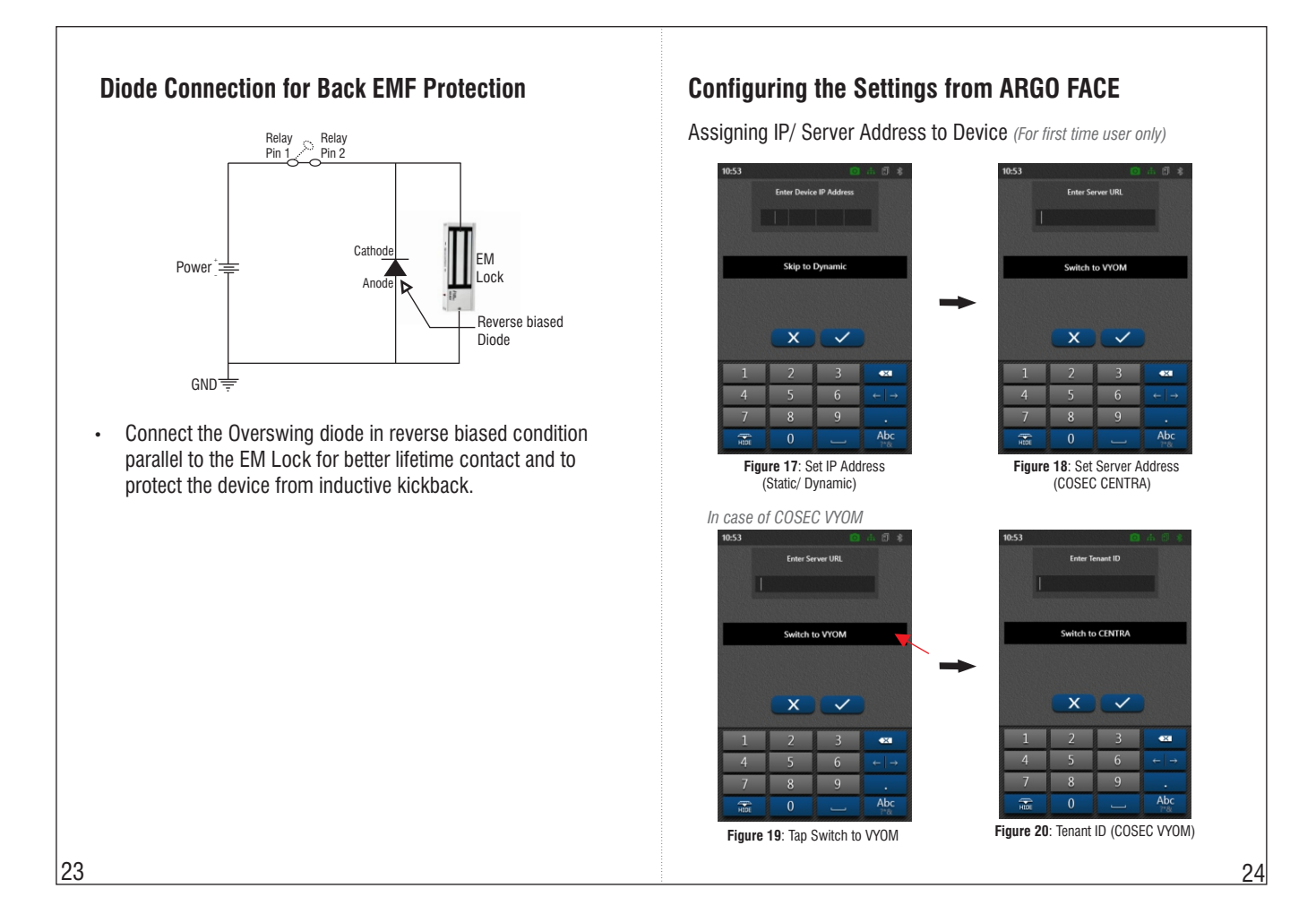

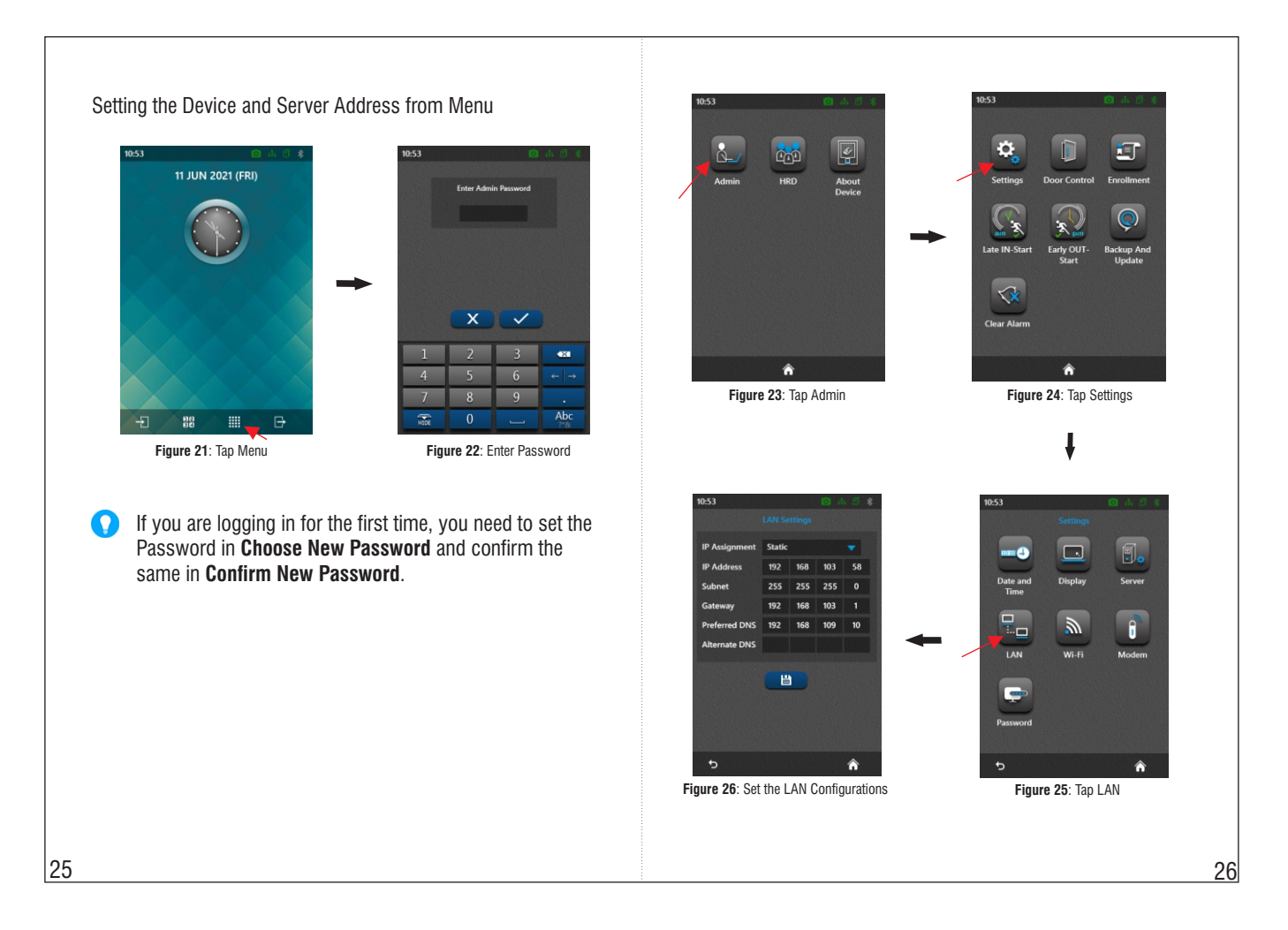

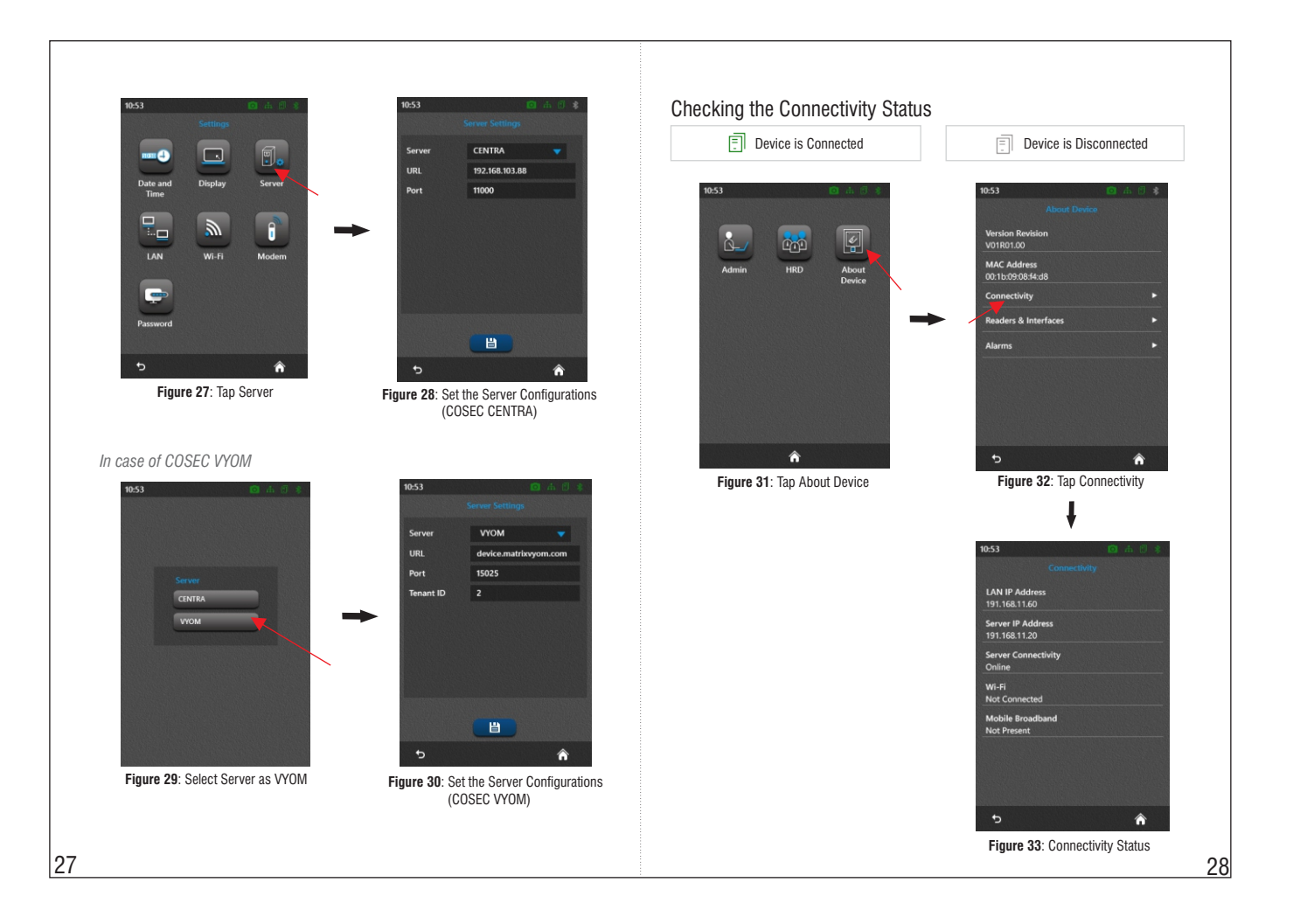

- If you enable the Auto Add New Devices check box in the Server (Admin Module > System Configuration > Global Policy > Device) the device will be added automatically. You can also add the device later manually. The Status will be online only if the Device is added in the Server.
- Make sure the Monitor Service is running.

### Configuring the Settings from ARGO FACE Web Page

- Open the Web Browser in your computer.
- Enter the IP Address of the COSEC ARGO FACE, default: <u>http://192.168.50.1</u> in the address bar of the browser and press the Enter key on your computer keyboard.
- The Login page appears as shown in Figure 34. Enter the default User Name as Admin. You need to set the password, hence enter the desired password in New Password and reenter the same in Confirm Password.
- Click Login.

| Click Basic Profile and select the | desired Server Co        | onnection – |
|------------------------------------|--------------------------|-------------|
| COSEC CENTRA or COSEC VYOM         | , see <b>Figure 35</b> . |             |

### Figure 35

| iettings                              | - <b>*</b> | Basic Profile       |                             |               |                              |                     |                                                             |  |
|---------------------------------------|------------|---------------------|-----------------------------|---------------|------------------------------|---------------------|-------------------------------------------------------------|--|
| Basic Profile                         |            |                     |                             |               |                              |                     |                                                             |  |
| LAN Settings                          |            | Connectivity Status | via Ethernet                |               |                              |                     |                                                             |  |
| Wi-Fi Settings                        |            |                     |                             |               |                              |                     |                                                             |  |
| Mobile Broadband Settings             | 5          | Door Type           | Direct Door<br>COSEC CENTRA |               | Firmware Version             | V01F                | V01R01.00 (Jun 8 2021 - 17;53:33)<br>Jun 08 2021 - 17;57:15 |  |
| Bluetooth Settings<br>Server Settings | _          | Server Connection   |                             |               | Firmware Upgrade Ti          | ime Jun 0           |                                                             |  |
|                                       | - 1        |                     | COSEC CEN                   | TRA           | System Up-Time               | 0 day               | ys 0 hrs 13 mins                                            |  |
|                                       | _          |                     |                             |               | Library Version              | 1.0.0               |                                                             |  |
| ICC Settings                          |            |                     |                             |               | Camera App Version           | 1.0.0               | E.                                                          |  |
| Face Identification Settings          |            |                     |                             | QA Release    | COSI                         | EC_ARGO_FACE_SWQA_1 |                                                             |  |
| Date-Time Settings                    |            | Submit Can          | cel                         |               |                              |                     |                                                             |  |
| Cafeteria Settings                    |            |                     |                             |               |                              |                     |                                                             |  |
| Vulti Language Support                | - 1        | Readers             |                             |               |                              |                     |                                                             |  |
| Readers Parameter                     |            | Readers             | Mode                        | Config        | ured Reader                  | Detected Re         | eader                                                       |  |
| 005                                   | _          | Internal - Card     | Entry                       | EM Prox Reade | <ul> <li>Inactive</li> </ul> | MFare -U Rea        | ader                                                        |  |
| -y-                                   | - 1        | External - Card     | Exit                        | None          |                              | None                |                                                             |  |
| System Parameter                      |            | External - BIE      | Exit                        | None          |                              | None                |                                                             |  |

· Click Server Settings.

### For COSEC CENTRA

- Enter the COSEC Server Address and Port in URL, see Figure 36.
- Click the Submit button, the Web Server URL (Address) will be fetched automatically. If required change the URL and Directory Name as per your Server Settings.

## Figure 34

| _ |                  |       |   | _ |  |
|---|------------------|-------|---|---|--|
|   | User Name        | Admin | ~ |   |  |
|   | New Password     |       |   |   |  |
|   | Confirm Password |       |   |   |  |
|   |                  |       |   |   |  |
|   | L                | ogin  |   |   |  |

| Settings Basic Profile                                                                                                  | Server Settings - COSEC CENTRA                                                                                                    | Settings<br>Basic Profile    | Server Settings - C                          | OSEC VYOM                                  |
|----------------------------------------------------------------------------------------------------|----------------------------------------------------------------------------------------------------|------------------------------|----------------------------------------------|--------------------------------------------|
| Basic Profile LAN Settings                                                                                              |                                                                                                    | Basic Profile                |                                              |                                            |
|                                                                                                    | This will be used to communicate with Monitor Service                                                                                                    | LAN Settings                 | This will be used to communica               | ite with Monitor Service                   |
| Wi-Fi Settings                                                                                                    | Connectivity Status ovia Ethernet                                                                                                    | Wi-Fi Settings               | Connectivity Status                          | 🔵 vis Ethernet                             |
| Mobile Broadband Settings                                                                                               | _                                                                                                    | Mobile Broadband Settings    |                                              |                                            |
| Bluetooth Settings                                                                                                    | Encryption (SSL)                                                                                                    | Bluetooth Settings           | Encryption (SSL)                             | device matrix and com 15025 101 168 11 125 |
| Server Settings                                                                                                    | Configuration O Basic Custom                                                                                                    | Server Settings              | Tenant ID *                                  | 2                                          |
| CCC Settings                                                                                                    | URL - 192.108.103.88 11000                                                                                                    | CCC Settings                 | Redirected Server                            | 191.168.11.135 11009                       |
| Face Identification Settings                                                                                            | License Server                                                                                                    | Face Identification Settings | Web Server                                   |                                            |
| Date-Time Settings                                                                                                    | Connectivity Status   Disconnected                                                                                                    | Date-Time Settings           | Encryption (HTTPs)                           | 10                                         |
| Cafetoria Settings                                                                                                    | License Dongle 🗧 Unavailable                                                                                                    | Cafeteria Settings           | Interface Selection                          | <ul> <li>Auto O Manual</li> </ul>          |
| Multi Language Support                                                                                                  | URL 192.168.50.100 15025 🕅                                                                                                    | Multi Language Support       | Network Interface                            | Ethernet 👻                                 |
| Produce Deservation                                                                                                    | Web Server                                                                                                    | Logs                         | URL                                          | device.matrixvyom.com 80 191.168.11.135    |
| Neaders Parameter                                                                                                    | Encryption (HTTPs)                                                                                                    | Manage                       | Directory Name     Request Retry Timer (min) | 10 ①                                       |
| Logs                                                                                                    | Interface Selection O Auto O Manual                                                                                                    | View                         | •                                            |                                            |
| System Parameter                                                                                                    | Network Interface Ethernet _                                                                                                    |                              | Submit Cancel                                | Default                                    |
| Manage                                                                                                    | VRL 192.168.103.88 80                                                                                                    |                              |                                              |                                            |
| View                                                                                                    | Bequest Retry Timer (min) 10                                                                                                    |                              |                                              |                                            |
| System Test                                                                                                    |                                                                                                    |                              |                                              |                                            |
| Auto System Test                                                                                                    | Submit Cancel Default                                                                                                    |                              |                                              |                                            |
| System Info                                                                                                    |                                                                                                    |                              |                                              |                                            |
| <ul> <li>For COSEC VYOM</li> <li>Enter the Tena</li> <li>Click the Subm<br/>Directory Nam<br/>which cannot b</li> </ul> | <b>nt ID</b> , for example see <b>Figure 37</b> .<br><b>nit</b> button, the <b>Web Server URL</b> (Address) and<br><b>ne</b> will be fetched automatically from the Server<br>be modified, see <b>Figure 37</b> . |                              |                                              |                                            |

|                          | <b>T</b> I I I A 10 11                                                                               |
|--------------------------|----------------------------------------------------------------------------------------------------|
|                          | Technical Specification                                                                              |
| Event Buffer             | 5,00,000                                                                                             |
| Input Power              | 12V DC @2A and PoE                                                                                   |
| Credential<br>Support    | Face, PIN, Card, BLE, QR Code                                                                        |
| Reader Power<br>Output   | Max 12V DC @0.250A                                                                                   |
| Reader Interface<br>Type | RS 232 and Wiegand                                                                                   |
| Door Lock<br>Relay       | Max 30V DC @2A                                                                                       |
| Door Lock<br>Power       | POE Power: 12VDC@0.250A<br>Adapter Power: 12VDC@1.0A                                                 |
| Built In PoE             | PoE (IEEE 802.3 af)                                                                                  |
| Display                  | 3.5 inch Capacitive IPS touch screen<br>with Gorilla glass 3.0;<br>Resolution: 480x320 pixels (HVGA) |
| User Capacity            | 50,000                                                                                               |
| Communication<br>Port    | Mobile Broadband, Ethernet and WiFi                                                                  |

| Technical Specification                                               |                                                                                                    |  |  |  |  |  |
|-----------------------------------------------------------------------|----------------------------------------------------------------------------------------------------|--|--|--|--|--|
| Yes (IEEE 802.11 b/g/n)                                               |                                                                                                    |  |  |  |  |  |
| Yes                                                                   |                                                                                                    |  |  |  |  |  |
| Yes                                                                   |                                                                                                    |  |  |  |  |  |
| Yes (Additional USB Modem / Dongle)                                   |                                                                                                    |  |  |  |  |  |
| erating -10 °C to +50 °C                                              |                                                                                                    |  |  |  |  |  |
| 186mm x 74mm x 50mm (Wall Mount)<br>186mm x 74mm x 16mm (Flush Mount) |                                                                                                    |  |  |  |  |  |
| 0.550 Kg (Product Only)<br>1.2 Kg (Product with Accessories)          |                                                                                                    |  |  |  |  |  |
| RF Option(Card                                                        | I)                                                                                                    |  |  |  |  |  |
| ARGO FACEM                                                            | ARGO FACEI                                                                                                    |  |  |  |  |  |
| MIFARE <sup>®</sup><br>/ Desfire / NFC                                | HID I Class,<br>HID Prox, EM Prox<br>and<br>Desfire/ NFC/<br>MIFABE®                                                                                                    |  |  |  |  |  |
|                                                                       | Technical Specifica         Yes (IEEE 802.11 b)         Yes         Yes (Additional USE         -10 °C to +50 °C         186mm x 74mm x 9         186mm x 74mm x 9         190 x 9         190 x 9         190 x 9         190 x 9         190 x 9         190 x 9         190 x 9         190 x 9         190 x 9         190 x 9         190 x |  |  |  |  |  |

# **FCC Compliance**

This device complies with part15 of the FCC rules. Operation is subject to the following two conditions:

 This device may not cause harmful interference.
 This device must accept any interference received, including interference that may cause undesired operation.

This equipment has been tested and found to comply with the limits of Class A digital device, pursuant to part 15 of the FCC Rules.

These limits are designed to provide reasonable protection against harmful interference when the equipment is operated in a commercial environment.

This equipment generates, uses and can radiate radio frequency energy and, if not installed and used in accordance with the instruction manual, may cause harmful interference to radio communications. Operation of this equipment in a residential area is likely to cause harmful interference in which case the user will be required to correct the interference at his own expense.

### Warning

This is a Class A product. In a domestic environment this product may cause radio interference in which case the user may be required to take adequate measures.

FCC RF Radiation Exposure Statement:

1. This Transmitter must not be co-located or operating in conjunction with any other antenna or transmitter.

 $\ensuremath{\mathbf{2}}$  . This equipment complies with RF radiation exposure limits set forth for an uncontrolled environment.

3.This equipment should be installed and operated with minimum distance 20cm between the radiator& your body.

### Warning

Any changes or modifications not expressly approved by the party responsible for compliance could void the user's authority to operate the equipment.

CE ROHS FCC

36

# Disposal Of Product After End-Of-Life WEEE Directive 2002/96/EC

The product refered is covered by the waste Electrical and Electronic Equipment (WEEE) directive and must be disposed of in a responsible manner.

At the end of product life cycle; batteries, soldered boards, metal components and plastic components must be disposed through recyclers.

If you are unable to dispose-off the products or unable to locate e-waste recyclers, you may return the products to Matrix Return Material Authorization (RMA) department.

### Copyright

All rights reserved. No part of this document may be copied or reproduced in any form or by any means without the prior written consent of Matrix Comsec.

# Warranty

Limited Warranty. Valid only if primary protection is provided, mains supply is within limit and protected, and environment conditions are maintained within product specifications. Complete warranty statement is available on our website: www.matrixcomsec.com

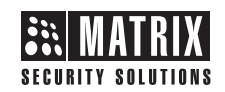

### MATRIX COMSEC PVT. LTD.

Head Office 394-GIDC, Makarpura, Vadodara, Gujarat, 390010, India Ph: (+91)1800-258-7747 Email: Tech.Support@MatrixComSec.com

V 1, March 2024

Website: www.matrixcomsec.com